## KEAMANAN JARINGAN KOMPUTER MENGHILANGKAN/MENGGANTI PASSWORD WINDOWS 7 HOME PREMIUM

Mohammad Cahyadi - 09011381621065

Windows 7 home premium adalah versi sistem operasi windows yang didalamnya terdapat tools yang biasanya digunakan user dengan keperluan sederhana. Namun dalam hal keamanan, pihak microsoft tidak membedakan tingkat kerumitan security dari setiap versi windows 7 ini. Ada banyak cara dalam mengamankan komputer dari penyusup yang ingin menggunakan atau mengambil data dari komputer tanpa izin. Salah satu cara tersebut adalah dengan mengaktifkan password user, dimana password ini akan diminta untuk dimasukkan ketika komputer dihidupkan. Namun, terkadang user yang tidak berhati-hati dalam membuat password user ini akan lupa. Sehingga menyebabkan windows tidak bisa diakses. Berikut langkah-langkah menghilangkan/mengganti password windows 7 home premium;

1. Dibawah ini adalah tampilan login screen dari windows 7 home premium yang terproteksi oleh user password.

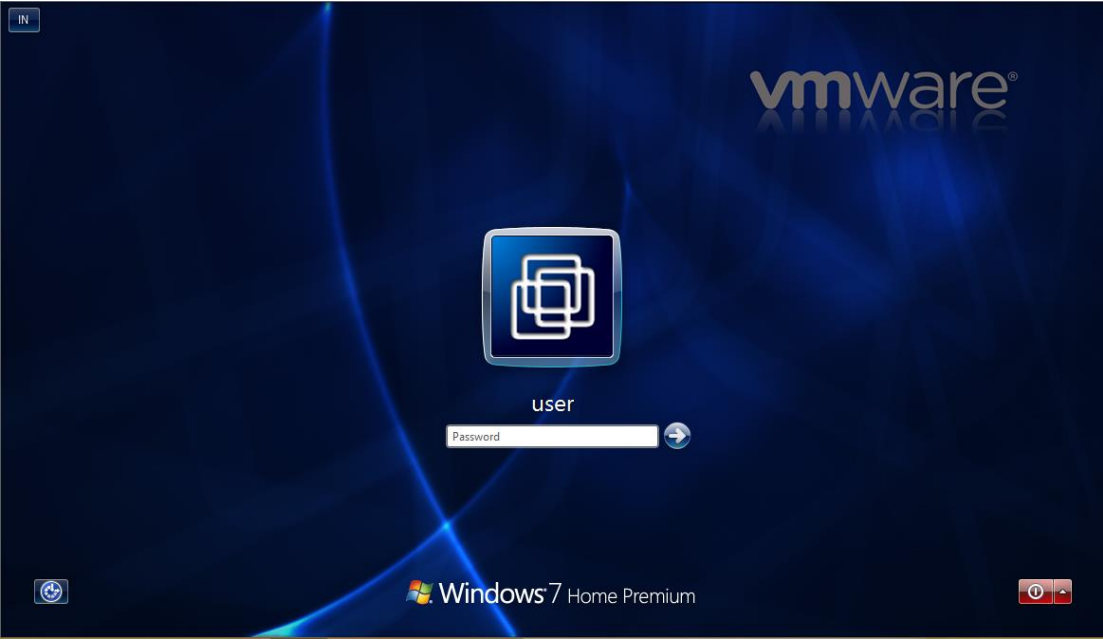

2. Setelah melakukan login, berikut tampilan control panel user account yang menunjukkan bahwa benar akun user tersebut terproteksi password.

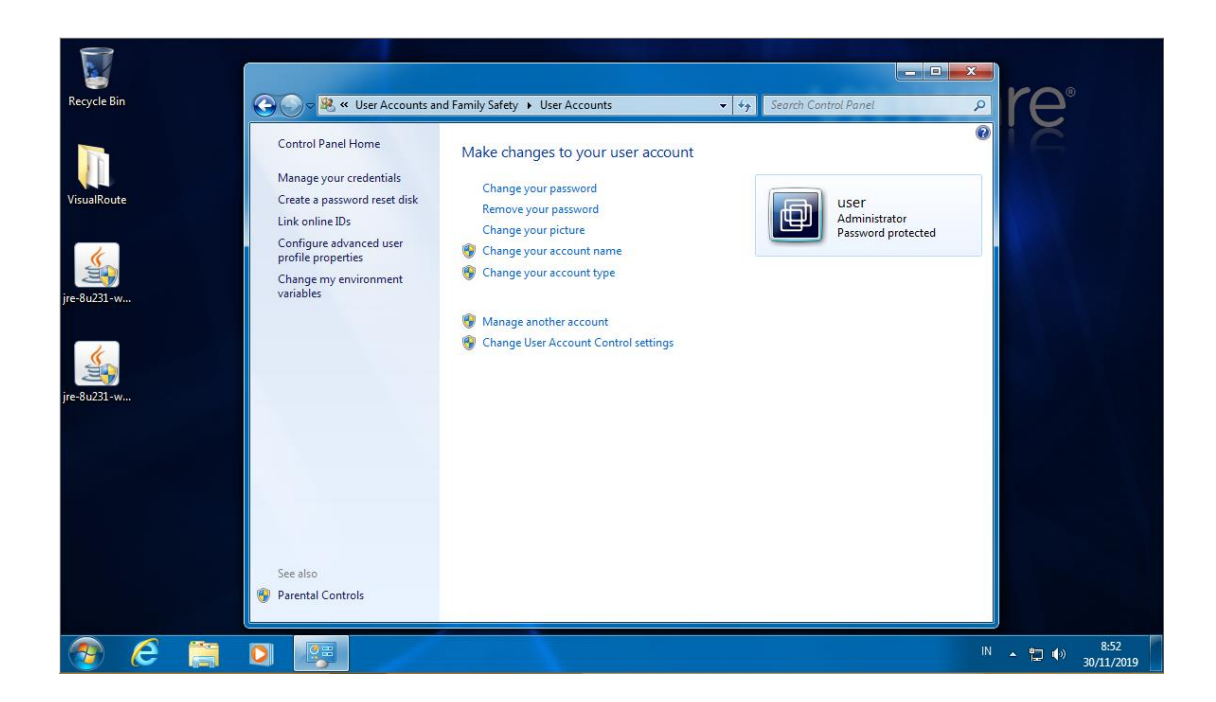

3. Untuk melakukan eksperimen ini, penulis mendapat sebuah kumpulan tools yang terinstal disebuah sistem operasi portable yang diberi nama WinPE Sergei Strelec. Dimana kumpulan tools ini berbentuk file .iso yang dapat diburn kedalam sebuah CD atau flashdrive, yang nantinya akan dijadikan sebagai bootable untuk mengakses sistem operasi internal komputer yang ingin dihilangkan atau diganti password windowsnya.

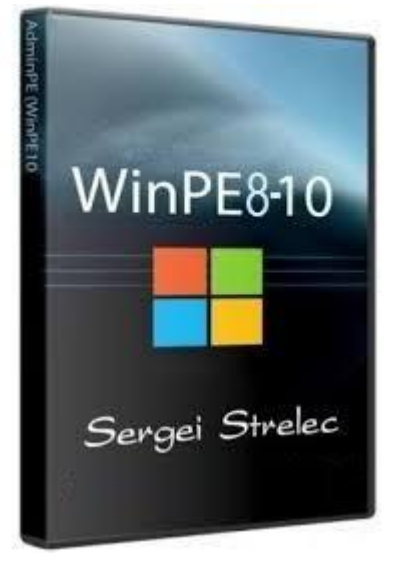

4. Untuk dapat menggunakan tools ini, terlebih dahulu burn file .iso WinPE ke CD atau flashdrive sebagai bootable, kemudian atur urutan menu boot komputer kearah media yang digunakan sebagai WinPE. Disini penulis menggunakan CD sebagai media bootablenya, kemudian save setting dan restart komputer.

|           |                                        |                        | PhoenixBIOS          | Setup L          | Jtility            |                                                                                                    |
|-----------|----------------------------------------|------------------------|----------------------|------------------|--------------------|----------------------------------------------------------------------------------------------------|
| Ma        | in Adva                                | mced S                 | Secur i ty           | Boot             | Exit               |                                                                                                    |
|           | CD-ROM Dri                             | ve                     |                      |                  |                    | Item Specific Help                                                                                                    |
|           | +Hard Drive<br>Network bo<br>Removable | ot from In<br>Devices  | ntel E1000e          |                  |                    | Keys used to view or<br>configure devices:<br><enter> expands or<br/>collapses devices with<br/>a + or -<br/><ctrl+enter> expands<br/>all<br/>&lt;+&gt; and &lt;-&gt; moves the<br/>device up or down.<br/><n> May move removable<br/>device between Hard<br/>Disk or Removable Disk<br/><d> Remove a device<br/>that is not installed.</d></n></ctrl+enter></enter> |
| F1<br>Esc | Help 1↓<br>Exit ↔                      | Select It<br>Select Me | tem -/+<br>enu Enter | Change<br>Select | Values<br>► Sub-Me | F9 Setup Defaults<br>mu F10 Save and Exit                                                                                                    |

5. Jika bootable berhasil diatur ke media yang terinstal WinPE tadi, menu seperti dibawah ini akan muncul. Di tampilan awal ini akan cukup banyak terliat menu yang tersedia didalam tools ini. Agar lebih mudah dipahami dan digunakan, maka gunakan sistem operasi windows portable yang berada di list tersebut. Penulis memilih untuk mengakses windows 8, kemudian tekan enter.

| Wi                           | nPE Sergei Strelec                   |          |
|------------------------------|--------------------------------------|----------|
|                              | _ Maja menu                          |          |
| Boot USB Sergei Strelec Win  | 10 (x86)                             |          |
| Boot USB Sergei Strelec Win  | 10 (x64)                             |          |
| Boot USB Sergei Strelec Wind | 8 (x86)                              | >        |
| Boot USB Sergei Strelec Win  | 8.0 (x86) Native (Old PC)            |          |
| Search & Start Windows 7/8   | [Windows\system32\winload.exe]       |          |
| Grub4Dos-menu                |                                      |          |
| Please select t              | ne boot option and press 'Enter' ——— |          |
|                              |                                      |          |
|                              |                                      |          |
|                              | — DOS-menu                           |          |
| HDDaRTs                      |                                      |          |
| HDD Regenerator 2011         |                                      |          |
| HDAT2                        |                                      |          |
| MHDD 4.6                     |                                      |          |
| Victoria 3.52                |                                      |          |
| MemTest86+ 5.01              |                                      |          |
| MemTest86 6.3.0 (PassMa      | rk)                                  |          |
| Ghost 11.5                   |                                      |          |
| GoldMemory Pro 7.85          |                                      |          |
| Please press                 | 'TAB' to jump to "DOS-menu" ————     |          |
| ENTER=Choose                 | TAB=DOS-menu                         | ESC=Exit |

6. Proses logon dari windows 8 portable akan berlangsung, tunggu beberapa saat

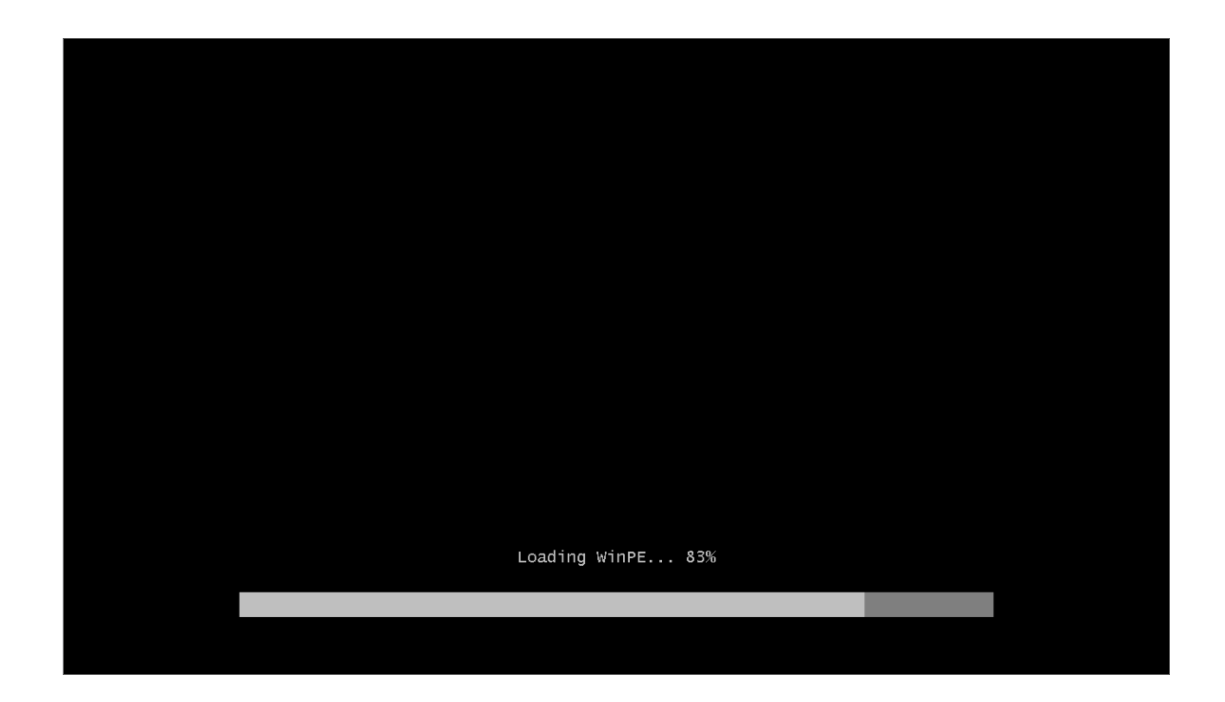

7. Setelah proses logon dan verifikasi komponen selesai, tampilan desktop windows 8 portable akan muncul. Terlihat cukup banyak fasilitas yang dapat digunakan di windows ini, namun dalam hal ini topik yang ingin dibahas mengenai menghilangkan password windows. Sehingga jalankan tools nya dengan cara klik start -> Resetting Passwords -> Reset Windows Password 4.2...

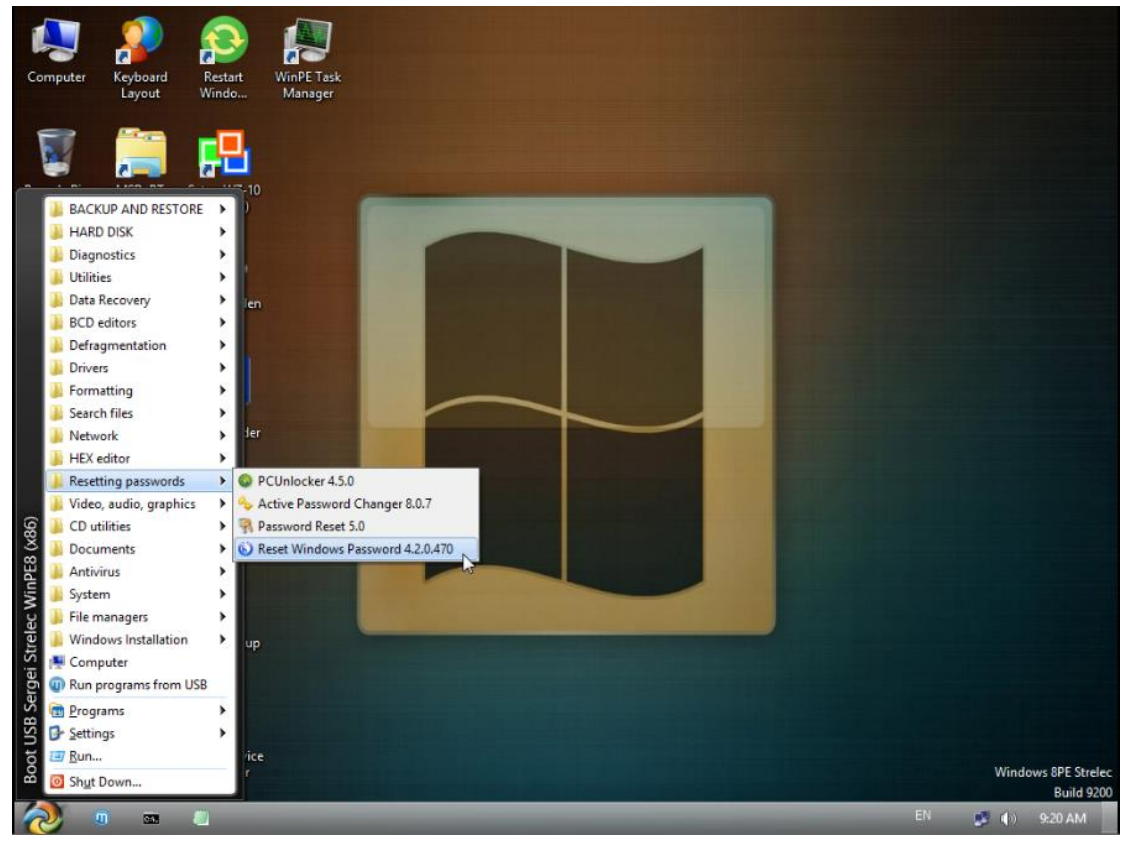

8. Setelah tools Reset Windows Passwords terbuka, ada beberapa menu muncul yang perlu diatur untuk menghilangkan password user tadi. Seperti bahasa, mode, dan apa yang ingin dilakukan.

|    | Reset Windows Password                                                                                                    |
|----|----------------------------------------------------------------------------------------------------|
| R  | Welcome to Reset Windows<br>Password<br>This Wizard will guide you through the steps of resetting or recovering<br>your lost Windows account password. |
|    | - Interface language                                                                                                    |
|    | English                                                                                                    |
|    | Recovery mode     SAM - work with regular user accounts     AD - work with Active Directory accounts                                                   |
| C  | What do you want to do                                                                                                    |
| 27 | Reset or change user account password                                                                                                    |
| 6  | << Back Next >> Exit                                                                                                    |

9. Recovery mode pilih SAM, karena rata-rata sistem operasi windows untuk penggunaan personal hanya menggunakan akun user regular. Kemudian, pilih reset or change user account password untuk menghilangkan atau mengganti password user komputer. Klik next

|    | Reset Windows Password - 🖂 🛪                                                                                                    |
|----|----------------------------------------------------------------------------------------------------|
| 6  | Welcome to Reset Windows<br>Password<br>This Wizard will guide you through the steps of resetting or recovering                                                                                                    |
|    | your lost Windows account password.                                                                                                    |
|    | English                                                                                                    |
| 16 | Recovery mode<br>SAM - work with regular user accounts<br>AD - work with Active Directory accounts                                                                                                    |
| 6  | What do you want to do                                                                                                    |
|    | Reset or change user account password     Reset or change user account password                                                                                                    |
|    | Lookup user passwords<br>Lookup SYSKEY startup password<br>Dump (export) password hashes to text file<br>Dump (export) domain cached credentials to text file<br>Remove user sensitive information<br>Load IDE/SATA/SCSI/RAID driver<br>Restore previously modified password or data<br>Mount virtual disk |

10. Selanjutnya, menentukan direktori file sistem yang menyimpan data password akun user. Untuk windows biasanya terdapat di C:\Windows\System32\Config\SAM. Klik next

| Reset or change user account password                                                                                                    |
|----------------------------------------------------------------------------------------------------|
| Resetting SAM user account password (step 2 of 4)                                                                                                    |
| You should specify SAM and SYSTEM registry files here. Typically the registry files reside in your<br>%WINDIR%\system32\config directory (e.g. C:\Windows\system32\config\) |
| Path to SAM and SYSTEM files                                                                                                    |
| SAM registry file                                                                                                    |
| C:\Windows\System32\Config\SAM v                                                                                                    |
| SYSTEM registry file                                                                                                    |
| C:\Windows\System32\Config\SYSTEM                                                                                                    |
|                                                                                                    |
|                                                                                                    |
|                                                                                                    |
|                                                                                                    |
|                                                                                                    |
| <back next="">&gt; Exit</back>                                                                                                    |

11. Jika direktori yang dipilih benar dan terdapat file SAM yang menyimpan data user yang aktif dikomputer, maka akan muncul list user beserta status keamanannya apakah terproteksi password atau tidak. Kemudian pilih user yang ingin dihilangkan passwordnya, klik next

| 2                                                                                                    | Reset      | or change u                      | ser account p    | assword |                                                                                                    |                                               | x |
|----------------------------------------------------------------------------------------------------|------------|----------------------------------|------------------|---------|----------------------------------------------------------------------------------------------------|-----------------------------------------------|---|
| Resetting SAM user account password (step 3 of 4)<br>In order to proceed, select a user account you want to reset the password for. |            |                                  |                  |         |                                                                                                    |                                               |   |
| User list                                                                                                    |            |                                  |                  |         |                                                                                                    |                                               |   |
| User name                                                                                                    |            | User RID                         | Administrator    | Status  | L                                                                                                    | egend                                         |   |
| Administrator                                                                                                    |            | 000001F4<br>000001F5<br>000003E8 | Yes<br>No<br>Yes |         | <ul> <li>Admini</li> <li>User</li> <li>Guest</li> <li>Operating</li> <li>System</li> <li>Passwe</li> </ul> | tor<br>tor<br>account<br>orded<br>ord not set |   |
| Account properties                                                                                                    |            |                                  |                  |         |                                                                                                    |                                               |   |
| Account locked:                                                                                                    | No         | Account di                       | sabled:          | No      |                                                                                                    |                                               |   |
| Password expired:                                                                                                    | Never      | No passwo                        | rd required:     | Yes     |                                                                                                    |                                               | 1 |
| Password history present:                                                                                                    | No         | LiveID acc                       | ount:            | No      |                                                                                                    | 44                                            |   |
| Password hint:                                                                                                    | administra | ator                             |                  |         |                                                                                                    | _                                             | - |
| Account description:                                                                                                    |            |                                  |                  |         |                                                                                                    |                                               |   |
| $\bigcirc$                                                                                                    |            | << B                             | ack              | Next >> | >                                                                                                    | Exit                                          |   |

12. Tampilan berikut ini menunjukkan konfigurasi apa saja yang ingin diberikan ke pengaturan user di komputer. Seperti apakah ingin mengunci user, menonaktifkan user, dan membatasi waktu penggunaan password. Namun selain konfigurasi tersebut, juga dapat dilakukan penggantian password user tersebut menjadi password yang diketahui. Klik << RESET/CHANGE >>

| Reset or change user account password                                                                                                    |                                |  |  |  |  |
|----------------------------------------------------------------------------------------------------|--------------------------------|--|--|--|--|
| Resetting SAM user account password (step 4 of 4)<br>Enter new password for the user account you selected or set blank password to reset it. Pay special<br>attention to additional options. Windows will decline the password if the account is locked or disabled. |                                |  |  |  |  |
| User account informa                                                                                                    | tion                           |  |  |  |  |
| SAM path                                                                                                    | C:\Windows\System32\Config\SAM |  |  |  |  |
| Account name                                                                                                    | user                           |  |  |  |  |
| Account RID                                                                                                    | 1000                           |  |  |  |  |
| Account description                                                                                                    |                                |  |  |  |  |
| Reset<br>Account locked<br>Account disabled<br>Password expired                                                                                                    | No *<br>No *<br>No *           |  |  |  |  |
| New password                                                                                                    | << RESET/CHANGE >>             |  |  |  |  |
| 6                                                                                                    | << Back Next >> Exit           |  |  |  |  |

13. Untuk memastikan bahwa konfigurasi yang dilakukan tersebut tidak menimbulkan resiko yang dapat menghilangkan data atau bahkan menyebabkan kerusakan pada sistem, tools ini menyediakan fasilitas untuk menyimpan record konfigurasi awal yang dapat digunakan ketika terjadi sesuatu hal yang buruk. Dengan adanya file ini, konfigurasi ketika komputer berjalan normal dapat dikembalikan. Klik yes

| Reset or change user account password                                                                                                    |                                         |  |  |  |  |
|----------------------------------------------------------------------------------------------------|-----------------------------------------|--|--|--|--|
| Resetting SAM user account password (step 4 of 4)<br>Enter new password for the user account you selected or set blank password to reset it. Pay special<br>attention to additional options. Windows wil decline the password if the account is locked or disabled. |                                         |  |  |  |  |
| -User account inform                                                                                                    | ation                                   |  |  |  |  |
| SAM path                                                                                                    | C:\Windows\System32\Config\SAM          |  |  |  |  |
| Account name<br>Account RID                                                                                                    | Reset Windows Password                  |  |  |  |  |
| Account description<br>Reset<br>Account locked                                                                                                    | Do you want to create a roll-back file? |  |  |  |  |
| Account disabled<br>Password expired<br>New password                                                                                                    | N Yes No                                |  |  |  |  |
|                                                                                                    | << RESET/CHANGE >>                      |  |  |  |  |
| 3                                                                                                    | << Back Next >> Exit                    |  |  |  |  |

14. Simpan file backup konfigurasi tersebut ke partisi dikomputer, biasanya tools akan merekomendasikan ke localdisk C komputer. Klik save

|                     | Save As                                   |                    | ×           |  |  |  |
|---------------------|-------------------------------------------|--------------------|-------------|--|--|--|
|                     |                                           |                    |             |  |  |  |
| Organize 🔻 New fold | Organize 🔻 New folder                     |                    |             |  |  |  |
| 🖳 Computer          | Name                                      | Date modified      | Туре        |  |  |  |
|                     | SRecycle.Bin                              | 11/15/2019 12:31   | File folder |  |  |  |
|                     | Documents and Settings                    | 7/13/2009 8:53 PM  | File folder |  |  |  |
|                     | 퉬 PerfLogs                                | 7/13/2009 6:37 PM  | File folder |  |  |  |
|                     | Program Files                             |                    |             |  |  |  |
|                     | ProgramData                               | 11/15/2019 2:01 AM | File folder |  |  |  |
|                     | Recovery                                  | 11/15/2019 12:30   | File folder |  |  |  |
|                     | System Volume Information                 | 11/15/2019 12:35   | File folder |  |  |  |
|                     | 🎉 Users                                   | 11/15/2019 12:30   | File folder |  |  |  |
|                     | 🐌 Windows                                 | 11/15/2019 12:38   | File folder |  |  |  |
|                     | 4                                         |                    | •           |  |  |  |
| File name: rollb    | ack.puc                                   |                    | -           |  |  |  |
| Save as type: Passo | ape Universal Configuration files (*.puc) |                    | -           |  |  |  |
| Hide Folders        |                                           | Save Car           | icel        |  |  |  |

15. Ketika konfigurasi yang dilakukan tadi berhasil, maka akan muncul popup yang memberitahukan bahwa konfigurasi berjalan dengan sukses. Kemudian untuk melihat efek dari konfigurasi ini, diperintahkan untuk mengubah menu boot ke arah harddisk eksternal kembali sehingga boot menuju ke sistem operasi internal komputer. Klik ok

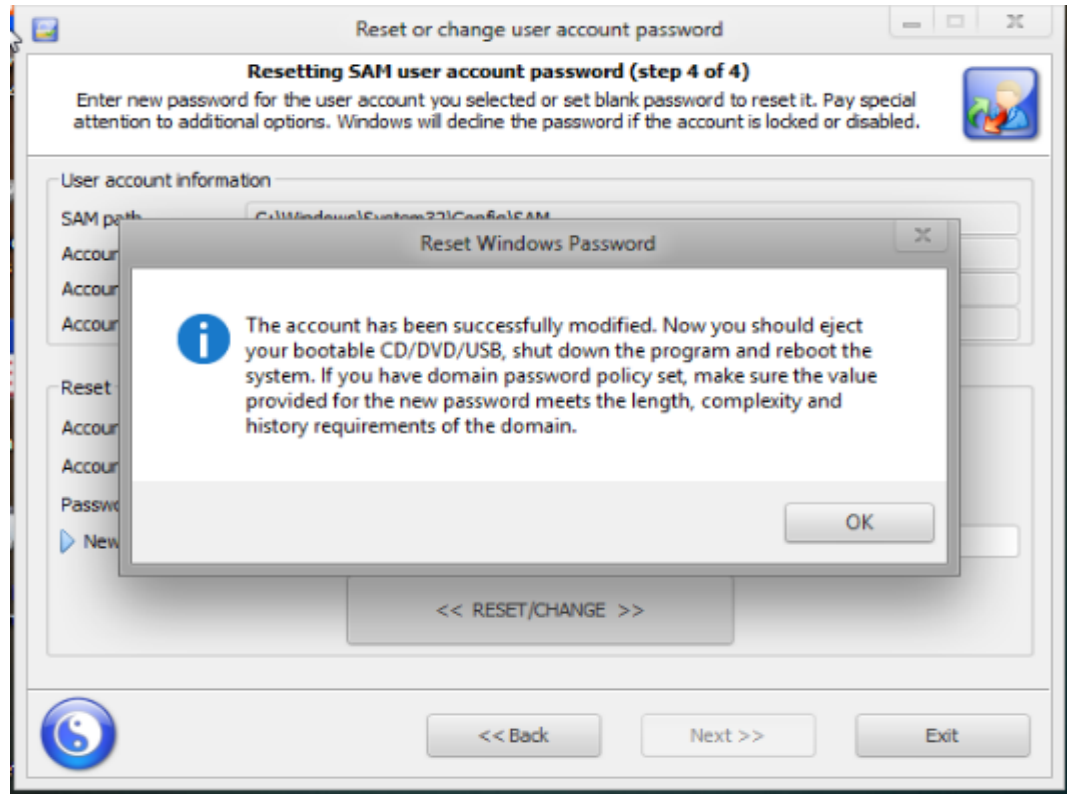

16. Keluar dari program kemudian klik yes ketika muncul popup yang berisikan perintah agar melepaskan media boot yang digunakan sebagai bootable WinPE.

| 2                                                                                                    | Reset or change user account password                                                                                                    |  |  |  |  |
|----------------------------------------------------------------------------------------------------|----------------------------------------------------------------------------------------------------|--|--|--|--|
| Resetting SAM user account password (step 4 of 4)<br>Enter new password for the user account you selected or set blank password to reset it. Pay special<br>attention to additional options. Windows will decline the password if the account is locked or disabled. |                                                                                                    |  |  |  |  |
| User account inf                                                                                                    | formation                                                                                                    |  |  |  |  |
| SAM path                                                                                                    | C:\Windows\System32\Config\SAM                                                                                                    |  |  |  |  |
| Accou                                                                                                    | Reset Windows Password                                                                                                    |  |  |  |  |
| Accou<br>Reset<br>Accou<br>Accou<br>Passw                                                                                                    | Do you want to close the program? Before clicking Yes, don't forget to eject/detach your bootable media in order to be able to boot your Operating System.         Yes       No |  |  |  |  |
|                                                                                                    | << RESET/CHANGE >>                                                                                                    |  |  |  |  |
| $\bigcirc$                                                                                                    | < <back next="">&gt; Exit</back>                                                                                                    |  |  |  |  |

17. Jika konfigurasi dilakukan dengan berhasil, maka windows logon akan langsung menuju ke tampilan Welcome dan melewati proses login user.

|                        | <b>vm</b> ware <sup>®</sup> |
|------------------------|-----------------------------|
| C Welcome              |                             |
|                        |                             |
| Nindows 7 Home Premium |                             |

18. Untuk memastikan bahwa tools yang digunakan tadi benar-benar menghilangkan password windows internal komputer, buka kembali control panel user account kemudian lihat apakah user masih terproteksi password atau tidak. Jika tidak, maka konfigurasi dilakukan dengan berhasil.

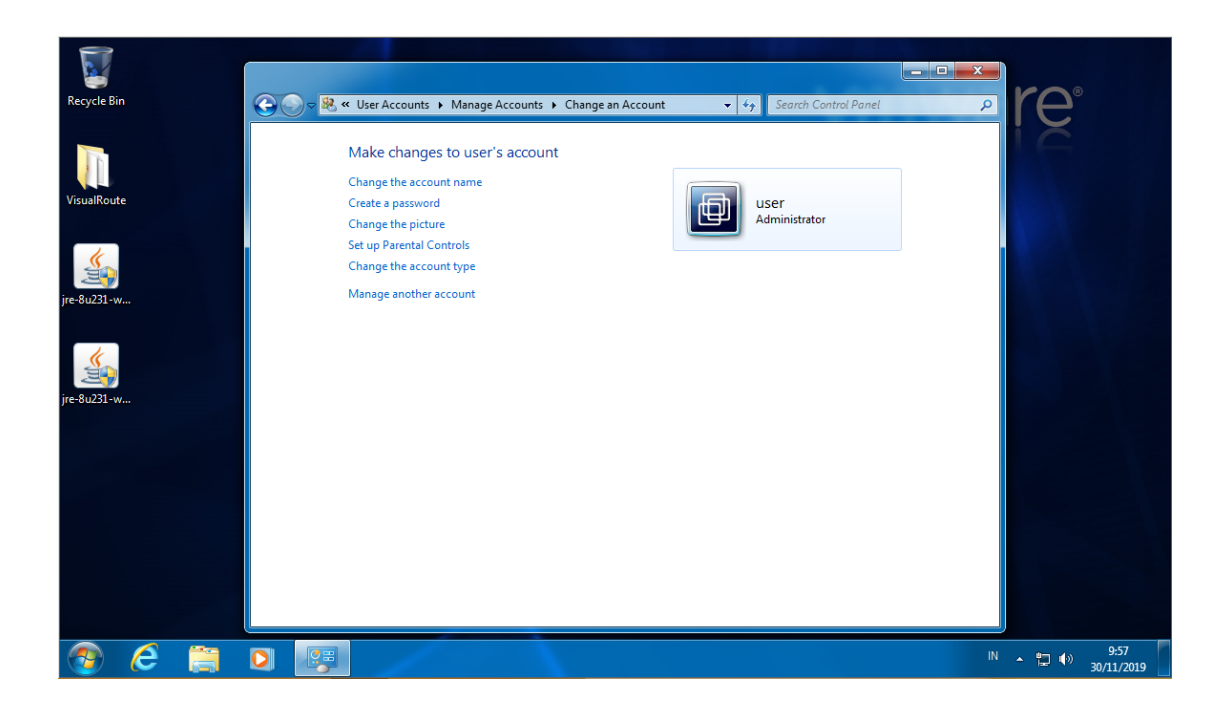